# 风靡 erp 操作手册 (版本 2016-09-16)

# <mark>1、首页</mark>

# 首页 (显示工厂重要的、最需要及时了解的信息)

# 1、工厂文档

| 查看更多 🚽    | 标题                                                                | 发布人员 | 类型   |            |
|-----------|-------------------------------------------------------------------|------|------|------------|
| 2016/8/5  | 2016-8月、丁厂期2006遭望 页面最多显示20多 更多的占击这里态景                             | 管理员  | エ厂文档 | <b>H</b> × |
| 2016/7/31 | 其他方面操作                                                            | 管理员  | エ厂文档 | ₩ ₩        |
|           | 2016/8/21 管理员: 工厂常年法律顾问: 虞律师18921070829(方是涉及法律方面的问题及处理,请联系他 🎽 斜   |      |      |            |
|           | 2016/8/21 管理员:如果一个订单有几台机器,没有全部发完前,订单信息只备注已经发出的机器,待全部发完再点击机器发出 🏲 💥 |      |      |            |
|           | 2016/8/21 管理员:机器发出操作3个步骤:1、入库;2、发出办事处;3、订货信息点击机器发出。 🧮 🗱           |      | u s  |            |
| 2016/7/16 | 仓库管理方面                                                            | 管理员  | エ厂文档 | <b>M</b> × |
|           | 2016/9/4 管理员:现场物品收集:仓库负责(经常检查,把散落在车间的,需要仓库管理的物品收归仓库) 🧮 💥          |      | e    |            |

# 2、专题、部门、加密信息

| Contraction of the | 1 = 17                           | TALL I B | ste wat |     |
|--------------------|----------------------------------|----------|---------|-----|
| 日期                 | 标题                               | 友布人页     | 类型      |     |
| 2015/3/15          | 办事处考核                            | 管理员      | 专题信息    | ₩ ₩ |
|                    | 2015/5/18 管理员: 周瑶瑶反馈问题1次 🐂 💥     |          |         |     |
| _                  | 2015/5/9 管理员:西部办事处反馈质量问题——次 🐂 💥  |          |         | -16 |
| 2008/3/25          | 停止服务黑名单                          | 管理员      | 专题信息    | ₩ ₩ |
| 2007/5/7           | 维修交流                             | 管理员      | 专题信息    | ₩ ₩ |
| 日期                 | 标题                               | 发布人员     | 类型      |     |
| 2015/3/30          | 出口销售转总部记录                        | 管理员      | 部门信息    | ₩ ₩ |
| 2014/10/13         | 配件价格查询                           | 管理员      | 部门信息    | ⊨ × |
|                    | 2014/11/1 管理员: 液晶显示器显卡: 280元 🦷 🞇 |          |         |     |
| 日期                 | 标题                               | 发布人员     | 类型      |     |
| 2016/5/31          | 2018年期初                          | 管理员      | 加密信息    | 1 × |

# 3、用款申请、采购信息、生产计划

|      |               | 194        |            |            | 用 款 信 息 |                     |     |  |
|------|---------------|------------|------------|------------|---------|---------------------|-----|--|
| 部门   | 申请日期          | 申请人        | 申请额度       | 用途         | 用款方式    | 收款单位                | 状态  |  |
| 风靡电子 | 2016/8/29     | 陆          | 89600      | 货款         | 银行      | 色带款已汇了2万            | 未审核 |  |
|      | 2016/8/29 管理员 | : 河南卓亚新材料、 | 色带款、先汇2万,区 | 「靡汇        |         |                     |     |  |
| 风豪部  | 2016/8/26     | 杨运连        | 17739.4    | 货款         | 银行      | 油漆(常州光辉化工有限公司)风靡    | 未审核 |  |
| 风豪部  | 2016/8/19     | 杨运连        | 48486      | 货款         | 银行      | 无缝管(常州远广金属材料有限公司)风靡 | 未审核 |  |
|      | United        |            |            | -duranteer |         |                     |     |  |

|           |    |     |     |    | 采购信息                                  |      |          |    |
|-----------|----|-----|-----|----|---------------------------------------|------|----------|----|
| 日期        | 部门 | 物品  | 类别  | 状态 | 目前库存                                  | 需购数里 | 输入人      | 备注 |
| 2015/3/30 | 总部 | *** | 购买品 | 紧急 | 10                                    | 15   | 管理员      | 测试 |
|           | 0  | 87  | a   |    | · · · · · · · · · · · · · · · · · · · | 2    | <i>w</i> |    |

|        | 6        |          |      | 生产计划 |      |      |      |      |     |
|--------|----------|----------|------|------|------|------|------|------|-----|
| 名称     | 编号       | 制定日期     | 完成日期 | 部门   | 当前库存 | 计划成本 | 备注   | 是否批准 | 输入人 |
| 立式机    | 16090204 | 2016/9/3 | 9    | 总部   | 0    | 0    | 1800 | 已批准  | 曹产法 |
| 卧式机[简] | 16090203 | 2016/9/3 | 9    | 总部   | 0    | 0    | 1800 | 已批准  | 曹产法 |
| 伸展型[简] | 16090102 | 2016/9/1 | 9    | 总部   | 0    | 0    | 3200 | 已批准  | 曹产法 |

# 4、工厂台账

| 综合信息区  |                                 |     |  |  |  |
|--------|---------------------------------|-----|--|--|--|
| 栏目名称   | 说明                              | 主题数 |  |  |  |
| 出口机器档案 | 记录出口机器重量、体积等参数备查(台账责任人:陈琳风)     | 192 |  |  |  |
| 出口配置台账 | 用于记录出口机器的配置备查(台账责任人:陈林风)        | 40  |  |  |  |
| 电话宽带档案 | 记录工厂电话宽带的信息(台账责任人:老厂:孔令化、新厂:小杨) | 5   |  |  |  |
|        |                                 |     |  |  |  |

5、上传文档

|             | 上传文件区      |     |
|-------------|------------|-----|
| 栏目名称        | 说明         | 主题数 |
| 01 临 时 性文件  |            | 64  |
| ***         | 里革机标准板《国标》 |     |
| ***         | 产品型号标准(存档) |     |
| ***         | 风靡抬头信签纸    |     |
| 02 机器新增功能操作 |            | 0   |
| ***         | 供水新板接线图    |     |
| ***         | 供水新板接线图    |     |

存档查看(查看以上存档的文件、可以进行删除、恢复查看)

| 查看文档      | 查看专题信息 查看和密信息 查看部门信息 查看备忘信息 |      |      |     |
|-----------|-----------------------------|------|------|-----|
|           | エレ文档                        |      |      | _   |
| 日期        | 标题                          | 发布人员 | 类型   |     |
| 2016/8/19 | 请刻标记FL一枚                    | 吴月松  | 工厂文档 | ₩ ₩ |
| 2016/8/10 | 上海展会初步安排                    | 管理员  | エ厂文档 | ₩ ₩ |
| 2016/7/19 | 工厂3-6月经营数据统计                | 管理员  | 工厂文档 | ₩ ₩ |

# <mark>2、总部库存</mark>

成品入库(生产部门用于完工产品的入库)

入库操作 打开添加页面,按提示输入产品、输入编号、保存。

| 查看成品库存 成品入库操作 | 入库数据汇总      |
|---------------|-------------|
| 成品名称          |             |
| 成品编号          | 输入编号        |
| 入库说明          | <u>输入备注</u> |
|               | 添加          |

(说明:本软件设置了两种成品的管理方式,一种是按编号管理的成品,在本窗口输入,另一种按数量、批号管理的,在以下的配件入库中输入)

入库产品查询修改 打开查看页面,直接在页面进行查看、删除、修改备注等操作。

查看入库汇总 打开入库汇总页面,即可查当月或当年度入库成品的汇总数据、分类数据。

<mark>退回成品管理</mark> 如果发出成品被退回工厂,会显示在库存表上方,并可以进行再次入库、删除等操作。

成品出库(把成品出库到申请发货的销售部门)

出<mark>库操作</mark> 打开发出页面、导入成品、申请部门、订单号、备注客户信息、保存。

| 赤 事 处           | 北方办 🔽 导入部门                   |   |
|-----------------|------------------------------|---|
| 》 乎 .~<br>单 据 号 | 23333 输入单据号                  |   |
| 发货说明            | 河北辛集东明皮革 备注说明 备注说明           |   |
| 订货信息            | 4356 户 导入订单号                 |   |
| 选择成品            | 选择成品 导入成品                    |   |
|                 | 成品名称     成品编号                |   |
|                 |                              | 1 |
|                 | 1 1200 <b>†</b> ] 09030506 1 | > |

出库产品查询修改 打开查看页面,直接在页面可以进行查看、删除、修改备注等操作。

查看出库汇总 打开出库汇总页面,即可查当月或当年度出库成品的汇总数据、分类数据。

**配件入库**(一种以数量管理的成品方式,可以单独使用,也可以与以上编号成品混合使用,也可以单独作为企业 的配件管理使用)

入库操作 打开入库页面,导入物品名称、数量、备注、保存即可。

入<mark>库物品查询修改</mark> 打开查看页面,直接在页面可以进行查看、删除、修改备注等操作。

<mark>配件出入库查询</mark> 打开查询页面,分别可以进行汇总、分类、明细表等查询功能。

| 查看配件库存 配<br>查看详细信息 | 件入库操作 配件移取 一 一 一 一 一 一 一 一 一 一 一 一 一 一 一 一 一 一 一 | 牵操作 | 点击可以类<br> | 别展开<br>可以 | 从形成特殊列表 |    | 点击进入明细查说 | ð        |
|--------------------|--------------------------------------------------|-----|-----------|-----------|---------|----|----------|----------|
| 配件类别               | 入库                                               | 出库  | 退库        | 移进        | 移出      | 库存 | 计划价格     | 合计       |
| 电动-豪华酷车-彪虎         | 39                                               | 37  | 1         | 0         | 1       | 2  |          |          |
| 电动-豪华-加多宝          | 42                                               | 51  | 9         | 1         | 1       | 0  |          | <u>S</u> |
| 电动-豪华-聚能           | 148                                              | 152 | 9         | 22        | 26      | 1  |          | <u>S</u> |
| 电动-豪华-聚优           | 49                                               | 55  | 10        | 0         | 4       | 0  |          | 9        |
| 电动-豪华款-风驰          | 89                                               | 86  | 0         | 2         | 5       | 0  |          | <b>Q</b> |
| 电动-豪华款-战鹰          | 86                                               | 83  | 1         | 19        | 23      | 0  |          | <b>Q</b> |

物品移库操作 是一个可以把 A 物品(连同数量),移动到 B 名下的功能。主要用于调整账面库存数据、纠正因 输入造成的错误。操作方法:打开页面,按提示输入、保存即可

| 移出配件 | 豪华款-战鹰    |    |
|------|-----------|----|
| 数里   | 2         |    |
| 移入配件 | 简易-迷你豆豆 🔎 |    |
| 说明   | 盘库调整      |    |
|      |           | 添加 |

**配件出库(**把物品出库到申请发货的销售部门)

<mark>配件出库操作</mark> 打开添加页面,导入物品、数量、申请发货部门、添加备注、保存即可。

(说明:本软件可以不入库,直接出库,直接出库物品不会被统计进上述汇总表)

发出配件查询修改 打开查询页面,直接在页面进行查看、删除、修改备注等操作。

(本软件对发出配件,在部门没有确认前,视为在途物品,此时,工厂库存中已经扣除,但部门库存没有增加, 只有当部门确认后,才会增加到部门库存中)

退回配件管理 部门退回配件会列表在出库表上方,以引起工厂的关注,并在收到后有授权人员进行确认。另外, 如果是按进销存管理的配件,确认后部门库存减少,工厂库存增加。

发货查询(查询全部按编号、按数量出库的流水单。可以按部门、按单据号、按时间、按时段、按部门加时段等 多种查询方式)操作:打开查询页面,按提示输入查询条件,确认即可。

物品设置(添加以上成品及配件的名称、类别、计划价等信息)

<mark>添加物品类别</mark> 打开添加类别,按提示输入、保存

<mark>添加物品</mark> 打开添加窗口,输入类别、名称、规格型号、单位、计划价等信息、保存。

修改、合并 打开页面,点击物品直接进入修改;如果发现重复,点击删除可以进行合并。

(说明:1)成品与配件的设置方法基本一致。

- 2)制造业与商业不同,成品入库基本没有价格,因此,本软件采用的计划价,目的是方便企业对成品 形成一个基本的估算)
- 3) 大多数工厂的配件数量繁多,在设置配件时建议设置报价,可以在配件报价中查询。

**配件查询**(部门全部配件进销存查询:可以按时段、部门;也可以按时段进行单个物品的模糊查询等)操作:打 开页面,输入查询条件即可。

3、部门

工厂库存(用途:销售部门查看总部实时库存,以方便业务工作)

部门库存(用于查看本部门成品库存、及对本部门库存进行转库、退厂、回收等操作)

查看 打开页面即可

移库、退厂操作 打开输入窗口、按提示输入。

自购回收(指部门直接从客户那里回购的成品、或客户以旧换新收回的成品入库)

操作:打开回购页面、导入回购物品名称、回购金额、备注说明、保存<mark>(说明:输入的回购金额、经确认后自动</mark> 在部门账户扣除)

成品销售(部门进行成品销售入账)

销售入账操作 打开销售页面、导入客户、导入销售物品、价格、备注说明、保存。

查看修改销售流水 打开页面即进入销售流水,点击右侧按钮可以进行修改、输入时段,即可进行汇总查询(审 核后不能再修改,需授权人员进行返回审核)

查看销售汇总 打开汇总页面,输入时段,即可按部门、类别进行综合信息查询。

配件库存(查看本部门配件库存、库存明细、未确认配件、及进行配件移库、退厂、自购回收等方面的操作)

确认收到配件 打开页面即可看到工厂发来配件表,点击确认、物品进入部门库存。(如果收到物品与发货数量 不一致,可以暂不确认、并在备注中说明)

确认部门转来配件 部门调拨发来的配件会显示在页面上方,如果已经收到,点击确认进入部门库存。(说明: 在收到方没有确认前,发出方不会扣除库存数据)

移库、退厂操作 打开移库窗口、按提示输入。

自购回收操作 打开回购页面、导入回购物品名称、回购金额、备注说明、保存。<mark>(说明:输入的回购金额、经</mark> 确认后自动在部门账户扣除)

查看部门配件库存 打开查看页面,选择"有",即显示库存不为0的物品汇总;选择"全部",则显示全部库存 汇总;点击右侧按钮,进入明细查询。

| 按办事处查试 | 间: 北方办 🗹 有库存 🔽 🔫 ————————————————————————————————— |        | 明细查看  |      |      |        |      |    |  |  |  |
|--------|----------------------------------------------------|--------|-------|------|------|--------|------|----|--|--|--|
| 办事处    | 配件名称                                               | 件名称 入库 |       |      | 成本价格 | 合计     | 实际盘库 | 说明 |  |  |  |
| 北方办    | 销售废品                                               | 2430   | 26    | 2404 |      |        |      |    |  |  |  |
| 北方办    | 国产进口色带(80m)/卷                                      | 54715  | 52587 | 2128 | 9    | 19152  |      |    |  |  |  |
| 北方办    | 国产进口白色色带(80m)/卷                                    | 20878  | 19144 | 1734 | 9    | 15606  |      |    |  |  |  |
| 北方办    | 国产色带[上海]/卷                                         | 18152  | 17350 | 802  | 2.5  | 2005   |      |    |  |  |  |
| 北方办    | 小卷纸 (75*60)                                        | 6690   | 5933  | 757  | 1.2  | 908. 4 |      |    |  |  |  |
| 北方办    | 国产进口蓝色色带(80=)/卷                                    | 1942   | 1325  | 617  | 9    | 5553   |      |    |  |  |  |
| 北方办    | 国产色带[温州]/卷                                         | 59977  | 59545 | 432  | 2.5  | 1080   |      |    |  |  |  |
| 北方办    | 电阻6.8k/个                                           | 400    | 0     | 400  | 0    | 0      |      |    |  |  |  |
|        |                                                    |        |       |      |      |        |      |    |  |  |  |

**配件销售**(部门进行配件销售做账)

销售入账操作 打开销售页面、导入物品、客户、数量、单价、出库属性、备注等、保存。

(说明: 出库属性, 即选择是客户购买、还是维修、赠送。如果是维修、赠送, 销售表不显示金额)

查看修改销售流水 打开页面,直接进入销售流水表,输入时段、即可进行时段查询,点击右侧按钮,可进行修改。

**财务管理**(这是一个部门及总部共用的财务管理平台,但各部门的帐套有各自分开。主要功能有:现金收款、现 金付款、日常开支、支付工资、其他收入、部门转账、汇款工厂、汇总查询等功能;另:财务平台同时又是一个 部门现金账户,凡是发生的现金收支,均在这个平台进行汇总结算)

现金收款 (主要用于收取客户的货款)操作:打开页面,选现金收款、导入客户、输入金额、备注、保存、确 认。(说明:保存后可以点击客户名称进入明细查询,查看是否选对客户,如果选错可以返回修改,选对则确认 入账)

| 查看财务管理》财务输入了 | 页面          |
|--------------|-------------|
| 日期           | 2016/9/17   |
| 办 事 处        | 北方办 🔽       |
| 类型           | 现金收款 🔽      |
|              | 保定诺斯特皮革有限公司 |
| 金额           | 5000        |
| 说明           |             |
|              |             |

|   | 未确认财务          | 信息        |     |     |      |    |      | ▲<br>「<br>山市<br>山山<br>山山<br>山山<br>山山<br>山山<br>山山<br>山山<br>山山<br>山山 |              |
|---|----------------|-----------|-----|-----|------|----|------|--------------------------------------------------------------------|--------------|
|   | 单据号            | 日期        | 办事处 | 经手人 | 金额   | 收支 | 当前余额 | · · · · · · · · · · · · · · · · · · ·                              | ~            |
| 1 | 12730          | 2016/9/17 | 北方办 | 管理员 | 5000 | 收入 | 现金收款 | 【保定诺斯特皮革有限公司】→【北方办】,现金收款,说明: 预售款                                   | <b>₩</b> × 1 |
| 2 | 157 <b>4</b> 7 | 2016/7/4  | 北方办 | 张西  | 500  | 支出 | 当前余额 | 【日常开支】→【办事处机器业务费】(张西),说明: 付洪皖花(华尚家居)3.2米(简)业务费。                    | 🖌 🗶 🗹        |
| 3 | 15827          | 2016/7/15 | 北方办 | 张西  | 280  | 支出 | 当前余额 | 【日常开支】→【办事处招待费】(张曦),说明: 招待朱德江,刘备战等5人。                              | 🖌 🗶 🗹        |
| 4 | 15906          | 2016/7/26 | 北方办 | 张西  | 90   | 支出 | 当前余额 | 【日常开支】→【办事处小车过路费】(张曦),说明: 7月份过路费春河往返威县50元,无极4次40元。                 | ₫ 🗶 🗹        |

现金付款 (指支付供应商货款)操作:打开页面,选现金付款、导入供应商、输入金额、备注、保存。(说明: 查询,修改、删除方式与收款相同。不同处是:现金付款需要工厂审核后入账,采购人员只能按票据编号输入) 其他收入 (货款以外的其他收入,如:银行利息、客户反利、租金收入、水电收入等等)操作:打开页面,选 其他收入、导入收入项目、输入金额、选择现金(或银行),备注、保存。(说明:其他收入项目在"基本设置" 中添加,在审核平台审核) 日常开支 (工厂及部门日常方面的开支)操作:打开页面,选日常开支、导入支出项目、输入金额、选择现金 (或银行),备注、保存。(说明:日常开支项目在"基本设置"中添加,在审核平台审核,另:输入时应在备注 上填写票据编号,方便审核人员查找 )

支付工资 (用于部门支付员工工资)操作:打开页面,选支付工资、导入员工姓名、输入金额、选择现金(或 银行),备注、保存。

**支备用金** (支付员工出差等原因领取的备用金)操作:打开页面,选支备用金、导入员工姓名、输入金额、备 注、保存(说明:备用金是往来帐,备用金从部门财务领出后,自动进入个人账户)

部门转账 (部门之间进行现金转账的一个功能)操作:打开页面,选部门转账、导入对方部门、输入金额、备 注、保存(说明:部门转账后,需要有收款部门进行确认入账)

汇款工厂 (部门汇款工厂的一个功能)操作:打开页面,选汇款工厂、导入银行名称、输入金额、备注、保存(说明:汇款工厂有总部财务进行审核,审核后,款项从部门平台扣除)

### 未确认财务信息说明

部门财务平台有4个未确认财务信息栏,分别说明如下:

1)未确认财务信息(银行帐户) 指部门直接从银行支出的费用、及收入等。

2) 未确认财务信息(银行转入) 指工厂财务直接从银行转入到部门的款项

3) 未确认财务信息(部门转账) 指部门之间转账,有转出部门输入,收到部门确认。

4) 未确认现金付款(个人) 指从个人账户发生的现金付款。

#### 财务资料查询

财务平台的首页有4种列表,可以直接进行查询:

- 1) 部门财务汇总(主要显示部门总收、总支、当前余额)
- 2) 部门当月收支汇总表(主要显示部门当月的收、支、余额)
- 3) 预收款信息(本部门全部欠款为负数客户列表)
- 4)预付款信息(本部门全部欠款为负数供应商列表)
- 5) 应收款信息(全部部门欠款汇总列表列表)
- 6) 部门财务流水列表(可以按月、分时段、分类别组合查询)

| 18445               |                                       |                                                   | 100 11                                                     | ХЧ                                                                                                    | 軟面示視                                                                                                    | (                                                                                                    | + *                                                                                                    | :甲収八                                                                                                    |                                                                                                    | - 木申支出                                                                                                    | = 头际                                                                                                    | 东额                                                                                                    |
|---------------------|---------------------------------------|---------------------------------------------------|------------------------------------------------------------|----------------------------------------------------------------------------------------------------|----------------------------------------------------------------------------------------------------|----------------------------------------------------------------------------------------------------|----------------------------------------------------------------------------------------------------|----------------------------------------------------------------------------------------------------|----------------------------------------------------------------------------------------------------|----------------------------------------------------------------------------------------------------|----------------------------------------------------------------------------------------------------|----------------------------------------------------------------------------------------------------|
| 方办 18445 7172708 70 |                                       | 7 <mark>0</mark> 959(                             | 7095901.22 95251.78                                        |                                                                                                    | 0                                                                                                    |                                                                                                    |                                                                                                    | -28700                                                                                                    | 66551                                                                                                    | . 78                                                                                                    |                                                                                                    |                                                                                                    |
| 2016-0              | 8收入                                   |                                                   |                                                            |                                                                                                    |                                                                                                    |                                                                                                    |                                                                                                    | 2016-09                                                                                                    | 起                                                                                                    |                                                                                                    |                                                                                                    |                                                                                                    |
| 1金收款 其他收入           | 部门转入                                  | 银行转入                                              | 合计                                                         | 现金付款                                                                                                    | 日常开支                                                                                                    | 支付工業                                                                                                    | 资 支                                                                                                    | 备用金                                                                                                    | 汇款工                                                                                                    | 「 自购回收                                                                                                    | 部门转出                                                                                                    | 合 计                                                                                                    |
| 66310               |                                       |                                                   | 66310                                                      |                                                                                                    |                                                                                                    |                                                                                                    |                                                                                                    |                                                                                                    | 10000                                                                                                    | 0                                                                                                    |                                                                                                    | 100000                                                                                                    |
|                     |                                       |                                                   |                                                            |                                                                                                    |                                                                                                    |                                                                                                    | <b>十 中</b> 从                                                                                                    | 67 X 1                                                                                                    | 与为                                                                                                    | 28 <b>0</b>                                                                                                    |                                                                                                    |                                                                                                    |
|                     |                                       |                                                   |                                                            |                                                                                                    |                                                                                                    |                                                                                                    | 小争处                                                                                                    | 22于人                                                                                                    | 火款                                                                                                    | 1KH                                                                                                    |                                                                                                    |                                                                                                    |
|                     |                                       |                                                   |                                                            |                                                                                                    |                                                                                                    |                                                                                                    | 北方办                                                                                                    |                                                                                                    | -2500                                                                                                    |                                                                                                    |                                                                                                    |                                                                                                    |
| 1                   | 2016-0       金收款     其他收入       36310 | 2016-09收入       金收款     其他收入     部门转入       36310 | 2016-09版入       金收款     其他收入     部门转入     银行转入       36310 | 2016-03收入         銀行转入         合计           金收款         其他收入         部门转入         银行转入         合计           36310         66310         66310         66310 | 2016-09收入         部门转入         银行转入         合 计         现金付款           金收款         其他收入         部门转入         银行转入         合 计         现金付款           36310         66310         66310         66310         66310         66310 | 2016-03收入         2016-03收入         銀行转入         合 计         现金付款         日常开支           金收款         其他收入         部门转入         银行转入         合 计         现金付款         日常开支           36310         66310         66310         6         6         6         6 | 2016-03收入         部门转入         银行转入         合计         现金付款         日常开支         支付工           36310         66310         66310         66310         66310         66310         66310         66310         66310         66310         66310         66310         66310         66310         66310         66310         66310         66310         66310         66310         66310         66310         66310         66310         66310         66310         66310         66310         66310         66310         66310         66310         66310         66310         66310         66310         66310         66310         66310         66310         66310         66310         66310         66310         66310         66310         66310         66310         66310         66310         66310         66310         66310         66310         66310         66310         66310         66310         66310         66310         66310         66310         66310         66310         66310         66310         66310         66310         66310         66310         66310         66310         66310         66310         66310         66310         66310         66310         66310         66310         66310 | 2016-03收入         銀行转入         合计         現金付款         日常开支         支付工资         支           金收款         其他收入         部门转入         银行转入         合 计         現金付款         日常开支         支付工资         支           56310         0         66310         0         0 | 2016-09收入         2016-09收入         2016-09         2016-09         2016-09         2016-09         2016-09         2016-09         2016-09         2016-09         2016-09         2016-09         2016-09         2016-09         2016-09         2016-09         2016-09         2016-09         2016-09         2016-09         2016-09         2016-09         2016-09         2016-09         2016-09         2016-09         2016-09         2016-09         2016-09         2016-09         2016-09         2016-09         2016-09         2016-09         2016-09         2016-09         2016-09         2016-09         2016-09         2016-09         2016-09         2016-09         2016-09         2016-09         2016-09         2016-09         2016-09         2016-09         2016-09         2016-09         2016-09         2016-09         2016-09         2016-09         2016-09         2016-09         2016-09         2016-09         2016-09         2016-09         2016-09         2016-09         2016-09         2016-09         2016-09         2016-09         2016-09         2016-09         2016-09         2016-09         2016-09         2016-09         2016-09         2016-09         2016-09         2016-09         2016-09         2016-09         2016-09         2016-09         2016-09 | 2016-03收入         部门链入         銀行转入         合计         现金付款         日常开支         支付工资         支备用金         汇款工           36310         0         0         0         0         0         10000 | 2016-03收入         銀行執入         協行執入         知金付款         日常开支         支付工资         支备用金         江款工厂         自购回收           66310         0         66310         0         0         0         100000         100000         100000           66310         0         66310         0         0         0         100000         100000         100000         100000         100000         100000         100000         100000         100000         100000         100000         100000         100000         100000         100000         100000         100000         100000         100000         100000         100000         100000         100000         100000         100000         100000         100000         100000         100000         100000         100000         100000         100000         100000         100000         100000         100000         100000         100000         100000         100000         100000         100000         100000         100000         100000         100000         100000         100000         100000         100000         100000         100000         100000         100000         100000         100000         100000         100000         100000         100000 | 2016-03收入         部门族入         银行转入         合计         现金付款         日常开支         支付工资         支备用金         汇款工厂         自购回收         部门转入           26310         0         0         66310         0         0         0         100000         100000         100000         100000         100000         100000         100000         100000         100000         100000         100000         100000         100000         100000         100000         100000         100000         100000         100000         100000         100000         100000         100000         100000         100000         100000         100000         100000         100000         100000         100000         100000         100000         100000         100000         100000         100000         100000         100000         100000         100000         100000         100000         100000         100000         100000         100000         100000         100000         100000         100000         100000         100000         100000         100000         100000         100000         100000         100000         100000         100000         100000         100000         100000         100000         100000         100000         100000 </td |

|     | 按时间查询   | 2016-09    | • 至: 20 | 016-09 🗸 | 按类别查询: | 全部    | ~    |                                 |
|-----|---------|------------|---------|----------|--------|-------|------|---------------------------------|
|     | 单据号     | 日期         | 办事处     | 经手人      | 银行帐户   | 金额    | 收支   | 说明                              |
| 1   | 12726   | 2016-9-4   | 北方办     | 张西       |        | 340   | 收入   | 【无极长兴】→【北方办】,现金收款,说明:配件款。       |
| 2   | 12725   | 2016-9-4   | 北方办     | 张西       |        | 27000 | 收入   | 【辛集欧亚裘革有限公司】→【北方办】,现金收款,说明:机器款。 |
| 3   | 12740   | 2016-9-6   | 北方办     | 张西       |        | 2400  | 收入   | 【无极张金乔】→【北方办】,现金收款,说明:配件款。      |
| 4   | 12753   | 2016-9-9   | 北方办     | 张西       |        | 650   | 收入   | 【辛集宏四海】→【北方办】,现金收款,说明:配件款。      |
| 1.2 | 1000000 | 1220212121 | 11-2-1  | ak TE    | 15     |       | 01.5 |                                 |

门店管理 (在部门以下设立门店的一种功能)

银行管理 (全部银行账户汇总、明细查看、银行之间转款、银行与部门之间转款操作等)

转款操作 打开添加页面,按提示输入、保存(说明:如果是银行之间转款,财务直接确认;银行转部门、有部门确认)

查看银行汇总明细 打开页面,直接在页面查看汇总;输入时段、部门等,可以进行复杂的组合查询

**配件盘点** (用于部门盘库、调整配件库存,操作流程:部门提出盘库损益申请,工厂审核确认,审核后,自动 调整部门库存数据)

操作方法:打开输入页面,导入需要调整物品名称、输入调整数量、备注损益原因,保存,等待工厂审核。 **配件报价**(查看配件报价的一种功能,支撑模糊查询,前提:要在配件设置时输入报价)

#### <mark>4、部门资料</mark>

**应收账款**(应收款汇总、查询、对账)

应收账查询 打开页面,即可进入应收款汇总表,点击客户,进入客户明细;点击"查看详细",即可查看全部 客户应收款明细。

关联欠款查询 (在工厂的实际操作中,同一客户可能会与几个片区部门发生业务,从而导致该客户会在几个部门存在档案及欠款。为此,我们特别设置了关联欠款查询功能。查询方案一:在应收款上方"关联客户查询"中输入客户名称,即可显示出该客户在工厂全部部门发生的业务及欠款情况;另一种方案是:直接在客户资料中把 经常跨部门欠款客户设置为"关联客户",以后,该客户只要欠款,就会在全部部门显示)

| 1 | 查看应收账目 期初欠款帐目 关联欠款查询 ———————————————————————————————————— | 输入客户名称(可以横 | (糊查询) |      |
|---|-----------------------------------------------------------|------------|-------|------|
| ſ | 按办事处查询: 风豪部 ▼ 查看详细信息                                      |            |       |      |
|   |                                                           |            | 关联    | 客户   |
|   | 客户                                                        |            | 期初欠款  |      |
|   | 河南丁集马德友(杰)                                                | 总部         | 期初欠款  | 0    |
| 1 | 海宁瑞星皮革有限公司                                                | 总部         | 期初欠款  | 5040 |
|   | 山左待住内北右阻从司(首朝)                                            | 台桌         | 期加尔教  | 0    |

客户资料(用户建立客户档案、设置区域管理、导出客户资料等功能)

添加客户资料 打开添加页面,输入客户名称、电话、地址、联系人、开票等资料,选择客户属性(如:皮革厂、 鞋厂、家具厂等)、选择区域、保存。

添加区域 打开添加页面、按提示输入即可

查看修改客户 打开页面,即可查看客户明细(应收款、往来帐、及票据信息等),点击修改,即可修改该客户 资料等。

资料导出 打开页面,输入导出条件即可

**订货信息**(部门用于向工厂申请发货的信息。订货信息需要有多个部门配合完成。如:部门负责发布信息、销售 主管负责审核、生产部门负责备注发出信息、最后有部门负责存档)

发布订单 打开输入页面、导入客户、输入物品名称、数量、交货期等等信息、保存。(客户档案可以在输入端 直接新建)

查看修改添加备注 打开页面, 直接在页面就可以添加备注; 点击右侧按钮, 进入审核、撤销、发出等操作。

订单历史查询 打开查询页面,按提示输入即可(可以按日期、时段、客户等组合查询)

短信平台(一种调用客户资料进行短信催款、发布广告的功能,需要购买短信才能使用)

部门考核(一种针对部门关键要求的5项指标汇总,用于考核部门业绩与管理)

客户合并 (用于合并重复的、需要删除的客户、合并后全部资料自动汇总在一起)

操作:打开窗口,按提示输入即可。(重要说明:客户合并只能在本部门,不能跨部门合并)

5、售后服务

(用于记录为客户安装、维修、客户回访、查询产品原始记录、反馈工厂质量信息、员工服务信息的一个管理模块)

**工作回单**(用于员工维修记录)打开输入窗口,按提示输入维修客户、电话、产品名称、编号、故障原因、处理 法案、使用配件、收款的信息等,保存。

**安装记录**(用于为客户安装记录)打开输入窗口,按提示输入安装客户、电话、产品名称、编号、简述安装情况 信息等,保存。

**客服专用**(上述的台账信息都会列表在这个页面,客服据此进行电话回访,并可以把回访结果备注在上面,然后 进行存档)操作:打开页面列表,选一个回访客户、输入回访结果、保存、存档。

产品档案(用于查询成品的原始记录,查询产品的参数、及追溯质量责任)

添加产品信息(有生产部门在成品入库环节输入)打开添加页面,按页面提示进行输入、保存(说明:按序列编 号的输入编号,不按序列编号的侧要输入批号,以方便以后的查询)

查看产品信息 1)点击页面"查看成品分布"进行查询(可以查看全部成品的分类汇总、成品最原始的记录)2) 输入编号进行查询,直接查询到成品的原始记录。

| 查看机器信息 添加机器信息<br>目前机器档案中建档机器有4841台 | 查看机器分布           | 按类别分层查询                |  |
|------------------------------------|------------------|------------------------|--|
|                                    |                  | 输入编号查询原始档案             |  |
| 请输入机器编号查找机器:                       | 查找               |                        |  |
| 机器档案说明:<br>1、机器档案将记录机器的基本配置信息      | 息、工厂安装调试信息,与装机记录 | 录和工作回单捆绑后将跟踪机器的安装使用情况; |  |

| 查看机器信息 添加机器信息      |        |                  |         |              |                   |
|--------------------|--------|------------------|---------|--------------|-------------------|
| 目前机器档案中建档机器有4841台  | 열 机器信息 | - 360安全浏览器 8.    | .1 原始档题 | <b>K</b> – D | ×                 |
|                    |        | 1600打 * 05040510 | 信息      | 刪除           | ^                 |
| 请输入机器编号查找机器:       | 机器配置   |                  |         |              |                   |
|                    | 电脑板    | 第六代              | 信号板     | 第六代          |                   |
|                    | 功率板    | 第六代              | 打印机     | 110打印机       |                   |
| 机器档案说明:            | 显示器    | 显示器              | 光扫描     | 白光           |                   |
| 、机器档案将记录机器的基本配置    |        |                  |         |              |                   |
| - 机器档定时机器使导为啦 - 海星 | 安装信息   |                  |         |              | <b>医夜工动小工动</b> 合。 |
| 2、机器相条以机器编写 为唯一识为  | 整机安装   |                  | 电箱装配    | -            | \$\$T\$C>Tol2,    |
| 8、机器档案与软件其他部分不相关   | 调试     |                  | 拆线      |              |                   |
| 、TF新出F机器由F部专人负责    | 包装     |                  | 配件箱     |              |                   |
|                    | 标准件    |                  |         |              |                   |
| ▷ 任此之刖的机器饲条田办争处贝   | 备注     |                  |         |              | 117辆亏,请参有弗2余原则    |
| 6、装机记录与工作回单与机器档算   | 建档     | 讨问: 2007/2/5     | 3       | 档人:小孔        |                   |

6、员工管理

工作日志(员工个人账户、记载工作、报销审核的一个平台)

<mark>添加工作日志</mark> 打开输入页面,按提示输入出差内容、报销金额,同时也可以输入售后收款等信息,确认。

审核工作日志 部门审核:直接打开日志列表审核:工厂审核:在审核平台审核。

历史查询 打开历史查询页面,点击姓名,即可查询全部记载列表。

说明:1、员工备用金的领取:通常是在财务环节领取,在那个部门领取,由那个部门输入, 但最终需要在工厂审核平台确认;

2、部门或工厂审核平台,都可以对员工的的工作日志进行修改、添加备注等操作。

员工管理(用于员工档案、考勤、工时考核、工资结算等方面的管理)

<mark>添加员工信息</mark> 打开窗口、输入员工信息、确认(说明:员工档案可以在部门间进行转移)

员工考勤 打开考勤窗口,按提示输入、确认(考勤信息将自动显示在工资结算单上)

工时考核(1、首先要建立工资考核模块(如XX部件名称,计划工时等)2、进行工时考核)

1)建立工时模块:打开输入窗口,按提示进行输入、确认。

2)考核:打开窗口、输入工时名称(电脑自动显示计划工时)、输入实际工时,确认。

(说明:考核可以是单个人,也可以几个人、或者一个组,月末汇总)

| 员工信息<br>管理项目 | 人工考核     本加考核信息     日     日      日      日 | § 】 工时考核 / 员              | 工收入   | aan 网方部 |       | 0.1.46.47 2018 |    |        |
|--------------|----------------------------------------------------------------------------------------------------|---------------------------|-------|---------|-------|----------------|----|--------|
|              | 日期                                                                                                    | 新组                        | Ê.    | 人员      |       | 输入人            | 说明 |        |
| 建单日期         | 2016/7/4                                                                                                    | 钣金组                       | 刘志刚张贵 | 付       |       | 齐锡平            | 0  | 🔍 X 审核 |
|              |                                                                                                    |                           |       |         | 考 核 项 | 目明细            |    |        |
| 编号           | 日期                                                                                                    | 项目名称                      | 量楼    | 计划工时    | 合计工时  | 考核工时           | 备注 |        |
| 1            | 2016/7/1                                                                                                    | 顶板1.8-2.8(板金)1套计:<br>8件   | 1     | 8       | 8     | 8              | 0  |        |
| 2            | 2016/7/1                                                                                                    | 风机含配件(板金)1件               | 5     | 5       | 25    | 25             | 0  |        |
| 3            | 2016/7/1                                                                                                    | 大风罩3米以上(板金)1件             | 6     | 2.5     | 15    | 17             | 0  |        |
| 4            | 2016/7/1                                                                                                    | 淌水板1.8-2.8(板金)1套<br>计:10件 | 1     | 9       | 9     | 9              | 0  |        |

### 工资结算(进行工资结算、审核、查询的一个工具)

操作:打开输入窗口,点击员工姓名,按提示输入约定工资、出勤天数、加班工时等信息。查询:点击历史查询, 点击员工姓名,即进入该员工的全部工资资料查询。

(说明:工资输入可以加密管理,加密后,部门经理只能看到没有加密的员工工资,加密的需要授权才能看到)

### 7、工厂信息

**票据信息**(部门用于申请开票的一个窗口)

<mark>添加票据信息</mark> (有部门操作)打开添加窗口,输入开票物品名称、数量、单价、客户资料、时间要求、票据属

性等信息、确认。

票据开出 (有工厂财务操作)在修改页面点击"票据开出"

<mark>票据信息关联</mark> (如果需要,可以将开出的票据与销售单据关联)操作:点击已开出发票右边的按钮,进入销售 单据,找到对应的销售单据,打钩、确认。

查看票据信息 软件提供了多种票据信息查询更能:1)在当前页查询:输入查询条件(按名称、按月份等)确 认即可;2)历史查询:输入查询条件(部门、年份等),可以查询全部的票据信息。

收款信息 (与现金收款相对应,收款信息是进行银行的收款操作;由于银行收款是直接汇入工厂,而销售是在 部门发生,所以需要工厂财务给部门发布一个收款信息,有部门再把收款确认到具体的客户名下。因此,这个功 能实际需要工厂和部门协同完成)

财务发布信息 点击添加、导入部门、导入客户、导入收款银行、输入收到金额、保存。

部门确认 打开页面,找到本部门的收款,点击客户名称进入明细核对客户正确身份、点击确认收款。(如果客 户身份不对,可以点击修改、重新导入客户操作)

收款汇总查询 打开页面、输入客户名称或时段,即可进行全部收款信息查询、汇总。

成品管理、票据管理(这两个功能为财务专用,用于调整票据与实物的差异)

#### 8、生产管理

生产计划(生产部门根据订货信息及库存情况,输入生产计划的一个窗口)

操作方法:打开输入窗口,输入产品名称、数量、完成时间及要求、确认。

(说明:生产计划经审核后进入生产流程;在生产过程中,生产部门可以进行进度跟踪及备注;执行完毕,有生 产部门点击存档)

|         |                               | *:                       | 生产计划        | 1          | W2 | 97 - S |               |     |     |  |  |  |  |
|---------|-------------------------------|--------------------------|-------------|------------|----|--------|---------------|-----|-----|--|--|--|--|
| 3400喷浆机 | 20160717                      | 2016/7/18                | 8月下旬        | 风豪部        | 0  | 0      | 福建办,许晓东订      | 已批准 | 管理员 |  |  |  |  |
|         | 2016/7/18 管理员:                | /7/18 管理员: 数里1台,8月25左右交货 |             |            |    |        |               |     |     |  |  |  |  |
| 3400喷浆机 | 20160706                      | 2016/7/7                 | 备注          | 风豪部        | 0  | 0      | 福建办           | 已批准 | 管理员 |  |  |  |  |
|         | 2016/7/18 管理员:                | <b>数</b> 量3台,8月7号前11     | 台到位,20左右1台, | 9月初1台(福建华艺 | )  |        |               |     |     |  |  |  |  |
| 其他      | 20160515                      | 2016/6/15                | 有空就做        | 风豪部        | 0  | 0      | 风豪、简易吸塑机,电动车用 | 已批准 | 管理员 |  |  |  |  |
|         | 20 <mark>16/6/1</mark> 5 管理员: | 016/6/15 管理员: 方案待布置      |             |            |    |        |               |     |     |  |  |  |  |
| 其他      | 20160615                      | 2016/6/15                | 尽快          | 风豪部        | 0  | 0      | 总部、自动喷砂机、喷塑用  | 已批准 | 管理员 |  |  |  |  |

采购信息(生产部门或仓库用于输入采购信息的一个窗口)

操作:打开输入窗口,输入需要采购的物品名称、数量、时间要求、确认;采购部门执行完毕后点击存档。

快递信息(用于输入工厂快递信息,便于工厂各部门查询,有工厂负责快递的部门输入)

操作:点开输入窗口,按窗口内容填入即可(说明:如果需要获取客户资料,点击页面的客户资料查询,即可有 看到该客户的档案资料,联系人电话、地址等)

| 查看快递信息   | 輸入快递信息 客户资料查询 ———————————————————————————————————— | 窗口可以查试      | 甸客户地址、电话等信息        |                                |    |    |     |         |
|----------|----------------------------------------------------|-------------|--------------------|--------------------------------|----|----|-----|---------|
| 按部门查询    | : 总部 🔽 按月份查询: 2016-09 🔽                            |             |                    |                                |    |    |     |         |
| 日期       | 单位名称                                               | 电话          | 地址                 | 快递公司                           | 重重 | 价格 | 输入人 | 备注      |
| 2016/9/3 | 能仕上海国际贸易有限公司(余红梁)                                  | 13004109764 | 上海浦東張揚路838號華都大廈18樓 | 中通-709 <mark>4</mark> 30626044 | 2  | 11 | 郭红琴 | 电脑键盘5   |
| 2016/9/3 | 丹阳宝利恒皮业有限公司(丁胡泉)                                   | 13337756666 | 丹阳市开发区天工工业社区A6-5号  | 中通-719430626042                | 4  | 13 | 郭红琴 | 小卷纸20   |
| 2016/9/3 | 安徽文金制革有限公司(李玲)                                     | 13721292999 | 安徽省宿州市             | 中通-719430626041                | 1  | 10 | 郭红琴 | 步进电机1   |
| 复制 3     | 淄博大桓九宝恩皮革集团有限公司(张小姐)                               | 18264397161 | 桓台县张北路186号         | 中通-719430626047                | 1  | 15 | 郭红琴 | 皮板机信号板3 |

#### 用款申请(工厂各部门申请用款或汇款的一个窗口)

操作:打开添加窗口,输入用款原因、对方账户、额度等信息、确认(说明:用款信息发布后有工厂授权人员进 行审核后,财务安排汇出,并进行备注、存档)

**生产进度(**一种进行进度跟踪的功能)

# 9、仓库管理

**入库单据(**添加采购入库单据)操作:打开添加页面,先要制作单据表头,确认;再输入物品名称,数量、单价、 付款等信息等。(说明:供应商、物品等均可以模糊查询;操作中,电脑会自动显示上一次物品价格;单据在未 审核前都是可以进行添加、修改、删除的)

出库单据(添加出库单据)操作方法:除了把供应商改为领料部门,不需要输入单价、付款等,其他与入库单据 基本相同(说明:出库单据物品可以模糊查询、可以调用模板输入)

| 出库单据 | 查看出库单            |             |           |     |            |    |     |   |
|------|------------------|-------------|-----------|-----|------------|----|-----|---|
| 删除单据 |                  | 查看【6        | 200】号出库单据 |     |            |    |     |   |
| 手工单号 |                  |             |           |     |            |    |     |   |
| 领料部门 | 生产领料             | <u>م</u>    | 131       |     |            |    |     |   |
| 部门   | 总部               |             | 単         | 个添加 |            |    |     |   |
| 说明   | 生产计划单领料          | 修改          |           |     | /          |    |     |   |
|      |                  |             |           |     | -          | -  |     |   |
| 调用模板 |                  | 出库单据明细      |           |     | 打印         | 2  | 和物品 |   |
| 编号   |                  | 物品名称        | 所属类别      | 规格  | 型号         | 数里 | 单位  |   |
|      | 过滤器AFC-200/只 调   | 田榵板輸入       | 电气用品      |     | AFC-200    | 1  |     | * |
|      | 气缸(XQGA32X100)/只 | 171×1741897 | 电气用品      |     | XQGA32X100 | 1  |     | * |
|      | 里革机电磁阀/只         |             | 电气用品      |     | ()<br>     | 1  |     | * |
|      | 直接头(Φ6)/个(小头)    |             | 气动元件      | Φ6  | 8          | 1  |     | * |
|      | 直接头(Φ6)/个(大头)    |             | 气动元件      | Φ6  |            | 2  |     | * |
|      |                  |             | (==+=/+   | đ۵. |            |    |     | - |

退库单据(用于仓库领出后退回的物品)

操作方法:点开输入窗口,按窗口提示输入。

移库单据(功能:1)可以将一个物品(连同数量)从A名下,移动合并到B名下的功能。2)可以把A部门的物品,移动到B部门物品名下,进行物品调拨)

操作方法:点开输入窗口、选择移出物品名称、数量;再选移入物品名称、确认。

(说明:如果进行跨部门调拨,需要双向部门都有同样的物品名称)

**计划领料(**生产部门用于控制物料,实行计划领料的一个工具。通过计划领料,可以避免无序领料及浪费。计划 领料的执行,需要多个部门配合完成)

生产部门的操作 (生产部门负责制定计划领料单)操作方法:点开输入窗口,先建立一个计划单据(如 xx 产 品计划领料单)、确认:再根据不同的领料部门,配置物料数量(如电工领料、组装领料等)、输入完毕、确认 保存。

| 计划领料 添加计划 领料汇息<br>按部门查询: 总部 ▼ |    |
|-------------------------------|----|
| 计划名称                          | 部门 |
| 1800立式机-16090204              | 总部 |
| 电工 尚未颁料                       |    |
| 赠送配件 尚未预料 尚未预料                |    |
| 组装 尚未预料                       |    |
| 1800卧式机〔简〕-16090203           | 总部 |
| 电工 尚未领料                       |    |
| 组装 尚未预料                       |    |
| 3200藍色皮机-18090101             | 总部 |
| 组装组 2016-9-3 料已领              |    |
| 电工 尚未领料                       |    |

仓库的操作 (仓库负责备料与发料)根据计划领料单,仓库先行要进行备料,待部门来领料时,根据实际领用 修改领料单据,确认;待单据显示全部领料结束,有生产部门进行点击存档。

财务的操作(计划领料在仓库确认后,材料并不会从库存中扣除,需要有财务把计划领出的材料换成生产领料单, 把几天(或一个星期)领出的材料,集中到一张单据上,便于财务操作)操作方法:点开领料汇总,点击转为出 库单即可。

| 计划领料 领料汇总         |    |        |           |          |
|-------------------|----|--------|-----------|----------|
| 技部门查询: 🛛 💭        |    |        |           |          |
| 计划名称              | 部门 | 模块名称   | 领料日期      | 领料人      |
| 1800 卧式打-16082718 | 总部 | 电工     | 2016/9/17 | 电工       |
| 2200鞋厂机-16083019  | 总部 | 电工     | 2016/9/17 | 电工 (徐友中) |
|                   |    | 转为出库单据 |           |          |

**模板设置**(方便成批领料的一个功能、通过建立模块,在出库、或建立计划领料时,可以直接调用模块输入,减 少输入工作量。此外,还可用于企业成本核算)

操作方法:打开添加页面,首先要建立一个名称(如:XX部件),再输入材料、确认。

成本核算:<mark>每个模板物品都与库存实时价格挂钩,显示的合计金额,可用于成本核算。</mark>

物品设置 (物品设置是仓库管理的一个核心平台、用于设置物品类别、名称、管理物品的变更、查询出入库汇

总、设置安全库存等)

| 物品设置   | 当 | 前数据 | 月末线  | お に お に お に お に お に お に お に お に お に お に | 领料汇总 | 报损报溢 | 盘  | 库表   |    |
|--------|---|-----|------|-----------------------------------------|------|------|----|------|----|
| 按部门查询: | 总 | 部   | ☑ 模糊 | 查询 📃                                    |      | 查询   |    |      |    |
| 添加物品类别 |   | 查看  | 详细信息 | 安全库                                     | 薛 呆  | 滞库存  |    |      |    |
|        |   |     |      |                                         |      |      |    | 当前数据 |    |
| 日本植物   |   | 期   | 初    | <u>入</u>                                | 库    | 出    | 库  | 退    | 库  |
| 而省规怕   |   | 数里  | 金额   | 数里                                      | 金额   | 数量   | 金额 | 数里   | 金额 |
|        |   | 0   | 0    | 0                                       | 0    | 0    | 0  | 0    | 0  |
|        |   | 0   | 0    | 0                                       | 0    | 0    | 0  | 0    | 0  |

添加物品类别 点击添加类别,输入类别名称、确认(设置后可以修改、不可以删除)

添加物品名称 点击添加物品,按提示分别输入物品的名称、规格、型号、单位、编号、上下限库存、货架号等)、 保存。(说明:可以导入物品图片)

| 物品设置                              | 了<br>当 | 前数据     | 月末结算 | ~ 领料 |    | 报损报溢 | 全库 | 表   |   |
|-----------------------------------|--------|---------|------|------|----|------|----|-----|---|
| 添加物品 🚽                            | -      |         |      |      |    |      |    | 物品表 |   |
|                                   | ļ      | 期初      | )    | (库   | Ľ  | 出库   | jį | 陸   |   |
| 品名规格                              | 数量     | 金额      | 数量   | 金额   | 数量 | 金额   | 数量 | 金额  | 移 |
| 大变压器(BK<br>100/220V,24V,<br>不用)/只 | 9      | 1026.12 | 0    | 0    | 0  | 0    | 0  | 0   | 0 |
| 大变。搜索                             | 复制     |         |      |      |    |      |    |     |   |

物品设置 当前数据 月末结算 领料汇总 报损报益

|       | 查看物品                                    |         |
|-------|-----------------------------------------|---------|
| 编 号:  |                                         |         |
| 货 架:  | 3                                       |         |
| 物品名称: | 三相干式转换变压器/只                             |         |
| 所属类别: | 变压器类                                    | ore.)24 |
| 关联物品: | <i>P</i>                                | 133     |
|       |                                         | E.s.s   |
| 搜索    |                                         |         |
| 计量单位: |                                         |         |
| 图片上传: | 浏览                                      | 100     |
| 说明:   |                                         |         |
| 库存数里: | 库存数里-暂估数里-预支数里(0+0-0)= 0                |         |
| 上限库存: |                                         |         |
| 下限库存: |                                         |         |
| 实际库存: | 0                                       |         |
| 平均单价: | 1017. 5                                 |         |
| 计划单价: | 0                                       |         |
|       | 修改物品                                    |         |
| 合并物品  | <b>》                               </b> |         |

物品修改合并 (对已经添加的物品进行名称、规格、型号、单位、编号、上下限库存、货架号等修改)操作方法:修改:直接修改后确认;合并:找到要取消的物品,下面框里输入要并入的物品,点击删除即可。

查看库存 打开页面即是类别汇总表,点击类别,进入物品汇总表,点击物品,进入明细表。(说明:汇总表以 月为统计单位,当月的库存数及金额,即是下个月的期初数,每月的汇总表存放在月末结算)

呆滞品查询 查询一个月内没有发生领料的物品,包括物品名称、数量、金额、最后进货日期、最后一次领料时间等信息。

安全库存查询 如果在物品档案中输入了安全库存,电脑可以自动统计不符合安全库存的物品,便于安排采购。 物品历史查询 点击货架上的物品数量,即进入物品历史查询,历史进销存汇总;最高价、最低价、平均价; 差异显示等功能。点击单个物品,查看物品的明细表。

月末结算(财务每月进行材料核算的一个工具)

使用方法:月末点击停止使用,则当月的进销存汇总表自动归零,原来的库存数转为期初数;再点击开始使用,则开始新的一月的操作。

| 说明: 停止使用后除模块输入外其他都不能操作,以上情况不影响帐面数据。 |  |
|-------------------------------------|--|
| 停止使用                                |  |
|                                     |  |
| 具体结果:库存数据转为期初数,入库和出库数据清零。           |  |
|                                     |  |

计划成本(一个用于核算产品生产成本的工具)

使用方法:先要建立一个名称表(如 xx 产品),再在模板设置中调用半成品模板(或者直接在仓库中选用材料); 对于没有模板,也没有材料的(如外加工、人工工资等),可以直接输入,确认后生成该产品的计划成本。 供应商资料(添加、修改、查看供应商资料、供应商往来明细)

添加供应商 打开添加窗口,按窗口输入内容(名称、电话、地址、供应信息等)、保存。

区域管理 打开区域管理窗口,输入区域名称、保存。(说明:在供应商资料修改中,可以修改变换管理区域) 查看供应商资料 打开页面即进入供应商列表,点击进入明细查看。

**付款信息**(与收款信息相对应,付款信息反映的是工厂从银行付出给供应商的货款,同样需要工厂财务与部门协 调完成)

财务的操作 点击添加、导入部门、导入供应商、导入付款银行、输入金额、保存。

部门的操作 打开页面,找到本部门的付款,点击供应商名称进入明细核对身份是否正确、点击确认付款。(如 果供应商身份不对,可以进行点击修改、重新导入供应商操作)

付款汇总查询 打开页面、输入客户名称或时段,即可进行全部付款信息查询、汇总。

应付账目(查看供应商往来、及欠款明细、汇总)

操作方法:打开页面即看到应付列表汇总,点击客户名称,进入该客户往来明细,点击入库单据,进一步查看到 原始单据。

|                       |                                                                                       |                            |                                                                  |       | ±.◇.郷                       | 石坊                  | 44.75                               |                                        | 1                                | 26 88                                      |
|-----------------------|---------------------------------------------------------------------------------------|----------------------------|------------------------------------------------------------------|-------|-----------------------------|---------------------|-------------------------------------|----------------------------------------|----------------------------------|--------------------------------------------|
|                       | -14                                                                                   |                            | F                                                                | 24 20 | 年並領                         | 111示(               | 3百1子                                |                                        | alfe to tem entres tents das etm | 况 明                                        |
| 1                     | 老」 富州比阳                                                                               | 儿电设备有限2                    |                                                                  | 記號    | 300                         | 4302                | -4                                  | 002                                    | <b>富州以離对账信息</b>                  | 2016/9/17                                  |
| 2                     | 老厂常州许氏                                                                                | 卞制品包装有即                    | 松司                                                               | 总部    | 12100. 178                  | 12100.14            |                                     | 04                                     | 常州风靡对账信息                         | 2016/9/17                                  |
| 3                     | 老厂常州市天                                                                                | 宁区得力电容器                    | <b>装营店</b>                                                       | 总部    | 560                         | 0                   | 5                                   | 60                                     | 常州风靡对账信息                         | 2016/9/17                                  |
| 4                     | 老厂常州卓鑫"                                                                               | 气动液压有限公                    | 司                                                                | 总部    | 37326                       | 37086               | 2                                   | 40                                     | 常州风靡对账信息                         | 2016/9/17                                  |
| 5                     | 老厂常熟市龙州                                                                               | 彩印包装有限                     | 责任公司                                                             | 总部    | 51531.2344                  | 51076.23            | 4                                   | 155                                    | 常州风靡对账信息                         | 2016/9/17                                  |
| 6                     | 老厂常州宝—机                                                                               | 电有限公·接测                    | <del>研关</del>                                                    | 営部    | 11553                       | 10403               | 1                                   | 150                                    | 堂州风靡对熊信阜                         | 2018/9/17                                  |
|                       | 供应商往来账                                                                                |                            |                                                                  | 点击查   | 看原始单据                       |                     |                                     |                                        |                                  |                                            |
|                       | 供应商往来账<br>采购清单                                                                        |                            |                                                                  | 点击查   | 看原始单据<br><sub>老厂常州北附机</sub> | 电设备有限公              | 3                                   |                                        |                                  |                                            |
|                       | 供应商往来账<br>采购清单<br>日期                                                                  | 办事处                        | 明细                                                               | 点击查   | 看原始单据<br><sub>老厂常州北附机</sub> | 电设备有限公i<br>收入       | 司支出                                 | 应付                                     |                                  | 备注                                         |
| 1                     | 供应商往来账<br>采购清单<br>日期<br>2016/1/18                                                     | 办事处                        | Ŋ羅<br>入库单电脑单号(4774)                                              | 点击查   | 看原始单据<br>老厂常州北附机            | 电设备有限公<br>收入<br>300 | 司支出                                 | 应付<br>300                              |                                  | 备注已审核                                      |
| 1                     | 供应商往来账<br>采购清单<br>日期<br>2016/1/18<br>2016/1/18                                        | 办事处<br>风 <b>靡</b> 电子       | 明細<br>入库单电脑单号[4774]<br>现金付款                                      | 点击查   | 看原始单据<br>老厂常州北附机            | 电设备有限公<br>收入<br>300 | 司<br>支出<br>300                      | 应付<br>300<br>0                         | 5                                | 备注<br>已审核<br>注票号17353770                   |
| 1<br>2<br>3           | 供应商往来账 年間 年間 日期 2016/1/18 2016/1/18 2016/8/13                                         | 办事处<br>风靡电子<br>电动车部        | 明細<br>入库单电脑单号[4774]<br>现全付款<br>18冲(调)账户                          | 点击查   | 看原始单据<br>老厂常州北附机            | 电设备有限公<br>收入<br>300 | 司<br>支出<br>300<br>2                 | 应付<br>300<br>0<br>-2                   | 3                                | 备注<br>已审核<br>支票号17353770<br>调账             |
| 1<br>2<br>3<br>4      | 供应商往来账 年間 年間 日期 2016/1/18 2016/1/18 2016/8/13 2016/9/12                               | 办事处<br>风靡电子<br>电动车部<br>北方办 | 明細<br>入库单电脑单号[4774]<br>现金付款<br>18年(调)账户<br>现金付款"张西               | 点击查   | 看原始单据<br>老厂常州北附机            | 电设备有限公<br>收入<br>300 | 司<br>支出<br>300<br>2<br>1000         | 应付<br>300<br>0<br>-2<br>-1002          |                                  | 备注<br>已审核<br>支票号17353770<br>调账<br>测试       |
| 1<br>2<br>3<br>4<br>5 | 供应商往来账<br>采购清单<br>日期<br>2016/1/18<br>2016/1/18<br>2016/8/13<br>2016/9/12<br>2016/9/12 |                            | 明細<br>入库单电脑单号[4774]<br>現金付款<br>18年(词) 账户<br>現金付款*35西<br>現金付款*45番 | 点击查   | 看原始单据<br>龙厂常州比附机            | 电设备有限公<br>收入<br>300 | 司<br>支出<br>300<br>2<br>1000<br>3000 | 成付<br>300<br>0<br>-2<br>-1002<br>-4002 | 3                                | 备注<br>已审核<br>支票号17353770<br>调账<br>测试<br>测试 |

**配件往来**(仓库用于管理企业售后服务的配件往来,即在领用时,记录该员工领用的数量,此时电脑始终显示"等 待退回),直至跟踪止领用备件处理完毕)

添加配件往来。打开输入页面,按提示输入、保存。

查看修改 打开页面即显示列表,点击右侧修改页面,即进入跟踪管理、信息变更操作。按提示输入跟踪信息、 保存即可。

#### 盘点库存(一种调整盘库数据的功能)

10、后台管理

#### 汇款确认

部门汇款确认 部门汇款工厂在此列表,收到后有财务点击确认。部门金额扣除。

| 1 miles | 查看财务管理    | 财务资料汇   | <b></b> 思 |      |                               | <b>确让按</b> 知 |
|---------|-----------|---------|-----------|------|-------------------------------|--------------|
|         | 未确认财务信息   | <u></u> | 查         | 间    |                               | HA KIN BH    |
|         | 日期        | 办事处     | 经手人       | 金额   | 说明                            |              |
| 1       | 2016/9/12 | 北方办     | 管理员       | 3000 | 【汇款工厂(北方办)】→【01风靡电子工行】,说明: 测试 | 2            |

**审核平台** 用于审核销售、财务、工作日志、售后服务、仓库管理等方面的一个综合审核平台。审核权限可以进 行三个层次的分配,有不同权限人员共同操作。

综合查询

财务数据汇总 操作方法:进入查询页面,点击查询类别,输入查询条件即可。

(说明: 其他收入和日常开支: 可以按时段、部门、时段+类别查询

支付工资和备用金:可以按时段、按部门、按人员、时段+类别查询)

### 财务平衡查询

(查询财务综合平衡表、调整财务期初等)操作:打开页面即可。

(重要说明:财务平衡表用来查询财务数据是否出错、是确保财务安全的重要功能)

损益表(可以按时段查询收-支出=余)操作:打开页面即可。

操作日志(用于涉及财务等重要数据删除的记录,保障系统的安全、可以按月查询)

11、基本设置

成员管理(用于添加操作人员、设置人员密码、权限、修改人员部门属性)

添加成员操作 打开页面,输入人员姓名、输入密码、部门、权限类型、确认即可。

<u>修改成员信息</u> 打开页面,选定修改成员,点击右侧修改按钮,进入修改页面、保存。

组合权限设置 (由于按部门分开,一般的情况下,操作成员只能操作和查看本部门的账目和资料,但事实上,

工厂的某些岗位,需要进行跨部门的操作,但在不同的部门,有需要规定不同的权限,为解决这个问题,我们开发了组合权限功能)

操作方法如下:打开页面,选定成员姓名、在不同的部门框中输入不同的"权限组"。如图:

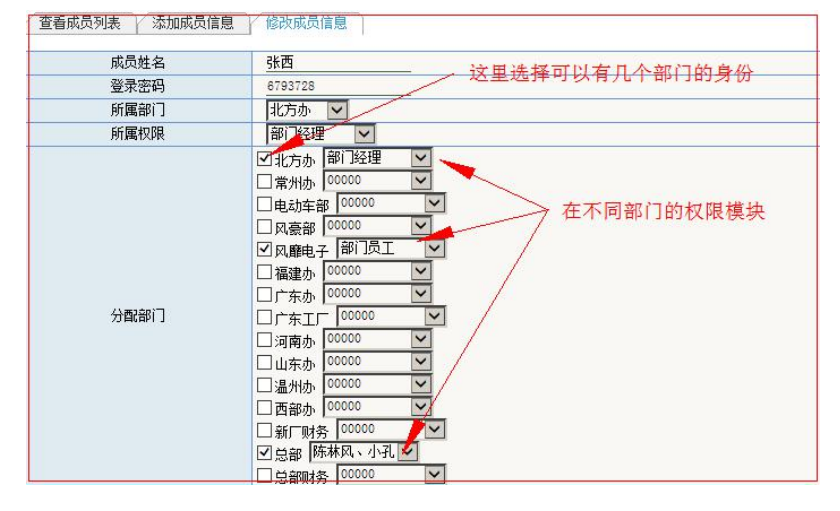

说明:权限组在实际的使用中,需要进行部门切换。如:目前你的身份是广东办,如果要进入北方办操作,首先 要进行部门切换,转变身份后才能进入另一个部门,如图:

| 当前用户: 管理员 | 部门        | 切换: 风豪部 ☑ 确定 快捷菜单: ──请选择 ☑ 安全库存 呆滞库存                              |
|-----------|-----------|-------------------------------------------------------------------|
| *         | (测试)通知: 隐 | 藩权限已关闭。点击查看修改日志<br>转换部门身份操作                                       |
| 首页 🔨      | 查看更多      | 标题                                                                |
| 自首 页      | 2016/8/5  | 2018-8月、工厂集团电话整理                                                  |
| ■ 存档查看    | 2016/7/31 | 其他方面操作                                                            |
| 3 成品管理    |           | 2016/8/21 管理员: 工厂常年法律顾问: 虞律师18921070829(方是涉及法律方面的问题及处理,请联系他 🧮 📁   |
| ■ 成品火库    |           | 2016/8/21 管理员:如果一个订单有几台机器,没有全部发完前,订单信息只备注已经发出的机器,待全部发完再点击机器发出 🧮 💥 |

工厂账户(添加修改银行账户)操作:打开添加页面,按提示输入。

**收支类型**(添加日常开支类型及其他收收入类型,用于财务数据的分类统计及管控) 操作:打开添加页面、按提示输入(说明:可以进行大类、小类、明细三个级别进行设置、添加) **栏目设置**(用于设置添加台账栏目、文件栏目。栏目可以设置排序、是否加密、是否展开等设置) 操作方法:打开设置页面、按提示输入即可。

**权限设置**(用于添加、设置权限组。权限组:即根据不同岗位、职能、级别给予的操作权限范围。通过设置权限 组,再分配到具体的操作员,可以简化权限设置的过程。如:可以设置成部门经理、业务员工、仓库管理、厂长 专用、总经理专用等等)

部门设置(用于添加修改部门设置)

#### 信息交流

发布信息(用于在首页发布工厂文档、部门信息、专题信息、加密信息的一个窗口)

操作:打开发布页面,输入文件标题(如: xx 通知),选择发布类型(文档、部门、专题、或是加密),填写文件内容,点击确认即可。

说明:1) 工厂文档、专题信息是全部人员都能看到的

- 2) 部门信息: 限于本部门本部门成员能看到
- 3)加密信息:只有指定的成员能看到。

(版本: 2016-9-15)